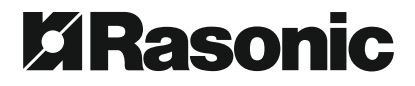

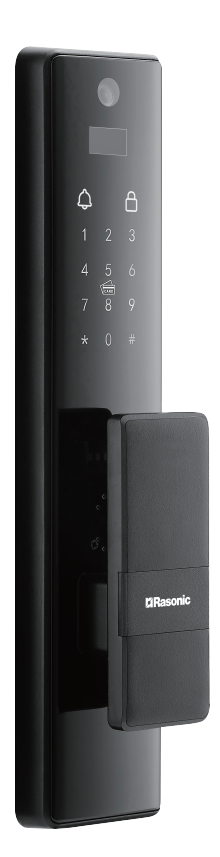

# Model:RSL-VF06BK 操作指南

# 安全注意事項 (請務必詳細閱讀及遵守安全指導)

請務必嚴格遵守以下說明之注意事項以防止對使用者或其他人
造成傷害或財物損失。

・請小心管理密碼,並定期更換密碼以確保使用安全,因使用者
疏忽發生的意外,公司概不負責。

本產品不得用於除指靜脈智能鎖以外的任何其他用途。

・請勿擅自安裝 / 拆卸 / 維修 / 改裝產品或使用非生產商提供的
原裝零件進行修理
・否則可能造成危險及保養將無效。

請勿使用錐子或針等尖銳物品按下按鈕或插入鑰匙孔裡。

請勿使用硬物或重物敲擊本產品。

請小心不要撞到把手,避免造成傷害。

- ·禁止用力下墜或用力拉本產品。
- 外出時請務必確認門是否完全上鎖。
- 請注意避免有水滲入產品。
- 產品在無線通訊中有機會受干擾,而影響產品運作。

 ・此產品可供兒童及體質、感覺或智力有障礙人士或缺乏經驗和 相關知識人士使用,但他們必須接受負責安全人士的監督或指導 如何安全地使用產品和理解所涉及的危險。

 ・請使用柔軟的布清潔鎖體·禁止使用水沖(淋)洗、苯、酒精、 有毒 / 含有腐蝕性的洗滌劑或溶劑之類清潔本產品。

・請勿在產品周圍噴灑殺蟲劑及可燃性噴霧劑
・否則可能使產品
受損。

·避免產品長時間暴露陽光下,觸摸板有機會產生裂紋,安裝位
置要避免陽光直射。

 ·嚴禁將電池浸入海水或水中
·保存不用時應放置於陰涼乾燥的 環境中。

# 安全注意事項 (請務必詳細閱讀及遵守安全指導)

禁止將電池在熱高溫源旁,如火、加熱器等使用和留置。

嚴禁顛倒正負極使用電池。

·禁止用金屬直接連接電池極短路。

禁止將電池與金屬,如髮夾,項鍊等一起運輸或儲存。

·禁止敲擊或拋擲、踩踏電池等。

·禁止在高溫下炙熱的陽光下使用或放置電池
可能會引起電池
過熱、起火或功能失效、壽命短暫。

·禁止在強靜電和強磁場的地方使用
·否則易破壞電池安全保護
裝置
·帶來不安全的隱患。

・如電池泄露
・電解液進入眼睛
・請不要揉擦
・用清水沖洗眼
・
・
・
・
・
・
・
・
・
・
・
・
・
・
・
・
・
・
・
・
・
・
・
・
・
・
・
・
・
・
・
・
・
・
・
・
・
・
・
・
・
・
・
・
・
・
・
・
・
・
・
・
・
・
・
・
・
・
・
・
・
・
・
・
・
・
・
・
・
・
・
・
・
・
・
・
・
・
・
・
・
・
・
・
・
・
・
・
・
・
・
・
・
・
・
・
・
・
・
・
・
・
・
・
・
・
・
・
・
・
・
・
・
・
・
・
・
・
・
・
・
・
・
・
・
・
・
・
・
・
<li

・如果電池發出異味、發熱、變色、變形或使用、儲存、充電過
程中出現任何異常、立即將電池讓裝置或充電器中移離並停用。

 ・如果電池電極弄髒、使用前應用乾布抹淨、否則可能會導致接 觸不良功效失效。

·廢棄之電池應用絕緣紙包住電極,以防起火,爆炸。

·若電源線有裸露或有損壞時,切勿使用本產品。避免危險,必
須交由信興電器服務中心有限公司維修。如果電源線損壞或產品
出現故障,必須交由信興電器服務中心有限公司維修,以避免危
險。

請務必保存產品保修咭及發票作日後保修之用。

# 指靜脈鎖使用說明書

首次安裝完成後設置

 1.設置開門方向:#2#-驗證權限123456#3#-左開門1#、右 開門2#(初始化狀態下可設置,查看2.設置開門方向)。

2.設置自動上鎖:關門並上鎖的情況下,屏幕輸入#0#-驗證 權限(輸入6位數管理員密碼)-輸入閾值5按#確認提示設置 成功(查看操作指南3.陀螺儀自動上鎖設定)。

3.首次使用請先修改初始管理員密碼(查看操作指南4.修改管 理員·初始密碼123456)。

4.正確的登記指靜脈會在以後的使用中識別更加精準,速度更快,錄入指靜脈時請參照以下正確方式錄入,建議使用食指、 中指、無名指。

正確方式

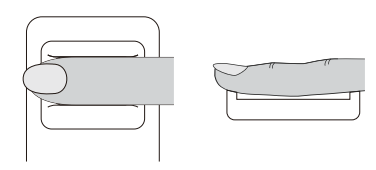

請將指尖伸入頂端凹槽, 輕鬆地平行放置手指。

錯誤方式

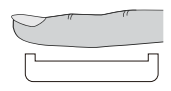

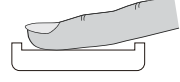

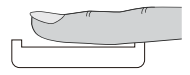

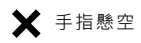

★ 手指貼玻璃 試圖用手指開鎖

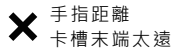

1. 開門方式

可用指靜脈、密碼、電子匙卡、app、機械鎖匙多種開門模式。

2. 設置開門方向

開門方向僅在初始化狀態下可以設置,即管理員密碼為默認狀態 "123456",建議用戶安裝後,先設置開門方向。用戶恢復出廠 設置時,管理員密碼默認恢復為"123456",同時,智能鎖將清 空用戶信息。

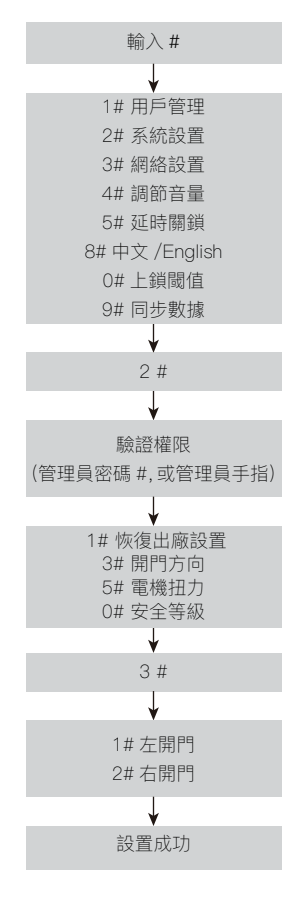

3. 陀螺儀閾值設定

5#延時關鎖設定和0#上鎖閾值陀螺儀設定·兩者只能三選其一· 以最新設置的為準·

5#延時關鎖,設置後,用戶開門按設置時間1秒~99秒上鎖。

0#上鎖閾值為陀螺儀上鎖,閾值越大,允許誤差越大,當用戶關門 後無法上鎖,建議將該數值調大,反之,建議將該數值調小。建議 設定值為5。閾值設為0時,陀螺儀關閉,用戶完全手動上鎖。

當陀螺儀自動上鎖功能失效時·用戶可以通過長按室內上鎖鍵5秒 來更新陀螺儀數據。用戶再次開門時·智能鎖將重新讀取關門位 置·一定次數後·智能門鎖將新的陀螺儀數據更新儲存·用於以後 陀螺儀自動上鎖功能。

注意:陀螺儀上鎖閥值設定應在關門並上鎖的情況下設置。

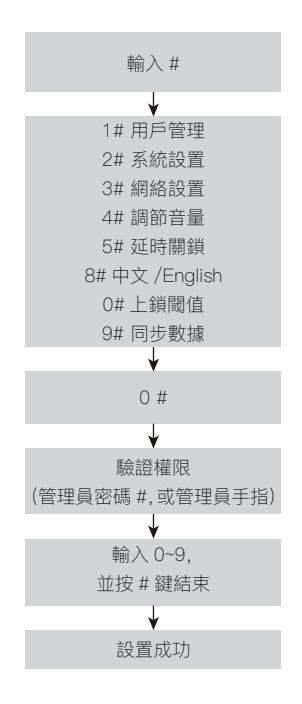

## 4.修改管理員

默認管理員密碼為123456·用戶將管理員密碼從123456改 為其他密碼時·智能鎖自動清空所有用戶信息。

修改管理員時,用戶可根據自己需要錄入手指,但是密碼必須 錄入,否則修改失敗。管理員指靜脈錄入手指不應在增加用戶 時再次錄入,否則有一定機率導致管理員指靜脈被判斷成普通 用戶。

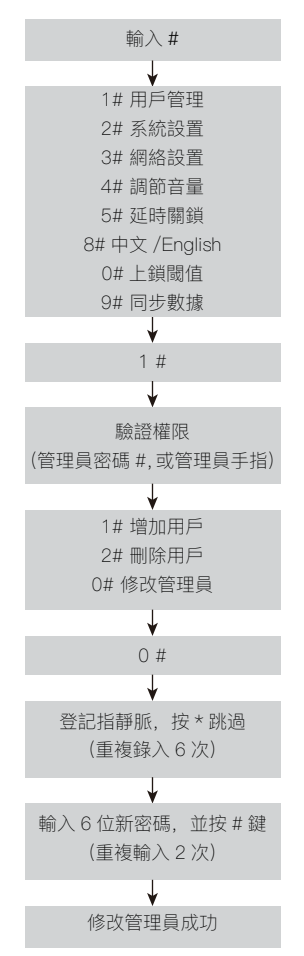

5.恢複出廠設置

當用戶忘記管理員錄入信息時,可以拔下電池,長按後鎖體暫停 鍵,裝上電池,直到提示"恢復出廠設置"時,鬆開按鍵,聽到"恢 復出廠設置成功"。此方法與以下步驟恢復出廠設置功能相同。

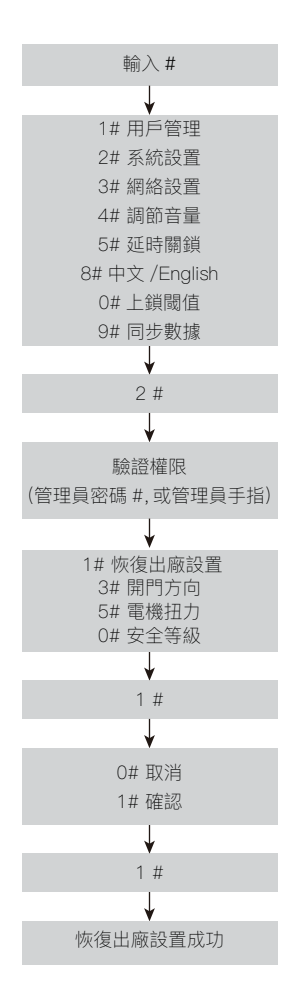

6. 快速添加用戶

操作流程(默認管理員密碼爲123456·管理員密碼從123456改 爲其他·會刪除所有門鎖註冊用戶)

如操作過程中任意步驟提示失敗,請回到第一步重新操作。

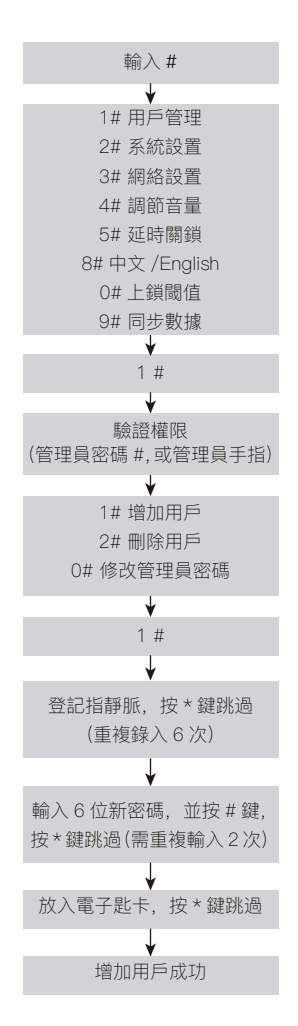

7. 快速刪除用戶

操作流程(默認管理員密碼爲123456·管理員密碼從123456改 爲其他·會刪除所有門鎖註冊用戶)

如操作過程中任意步驟提示失敗,請回到第一步重新操作。

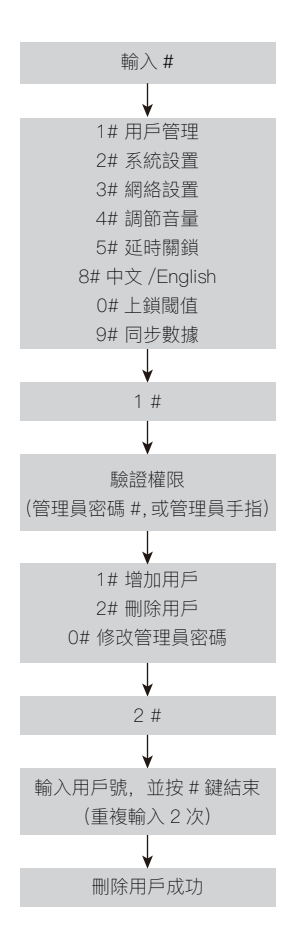

8. 調節音量

9. 延時關鎖

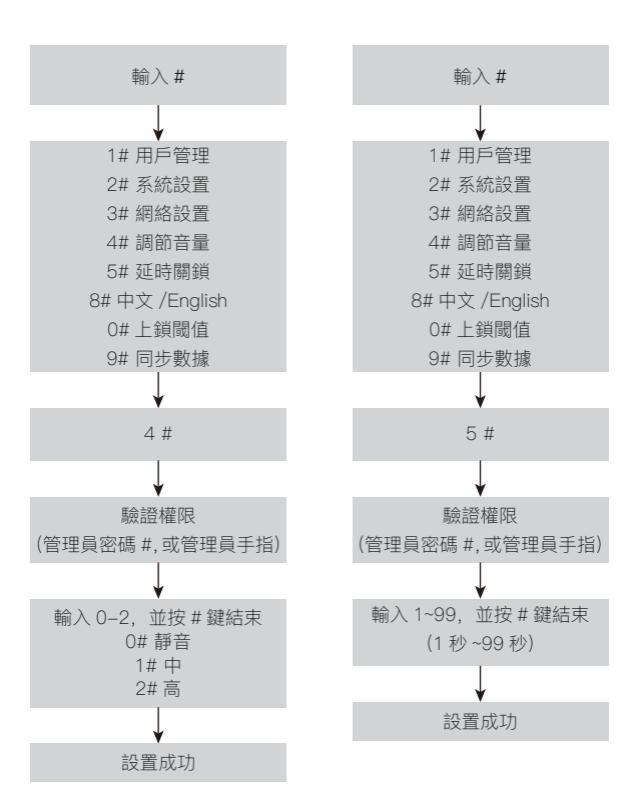

注意:延遲關鎖設置完後 · 意味著取消陀螺儀自動上鎖功能 · 將完全根據所設定的時間(秒數)來自動上鎖 ·

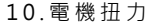

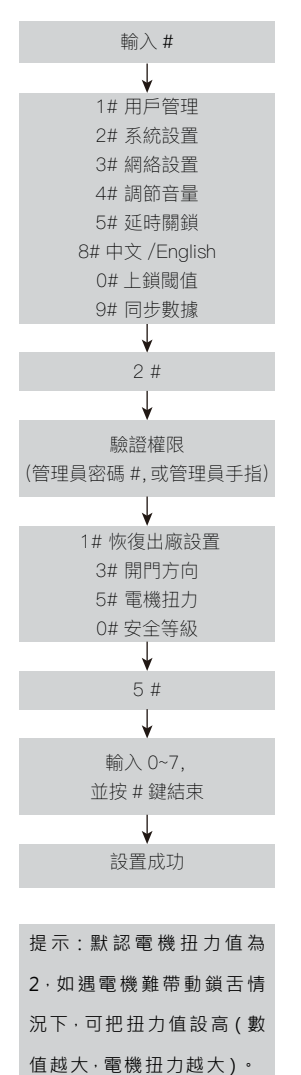

11.安全等級

調整指靜脈識別安全等級 ·1 較低 ·2 普通 ·3 較高 ·安全等 級出廠設置為2(用戶應該恢 復出廠設置後再進行設置)。

#2# 0# 提示"輸入1到3·並 按#鍵結束" 設置成功。

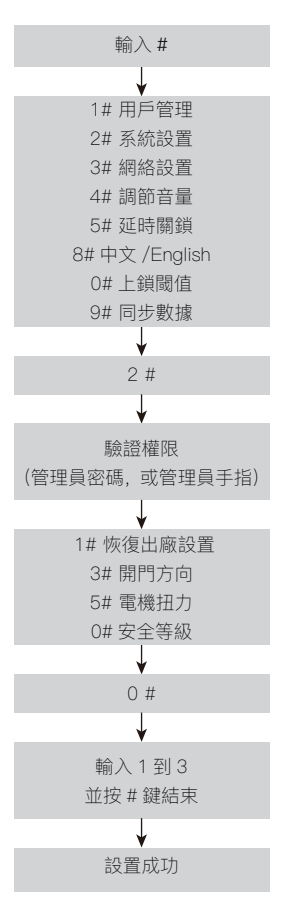

## 12. 語言切換

13.數據同步

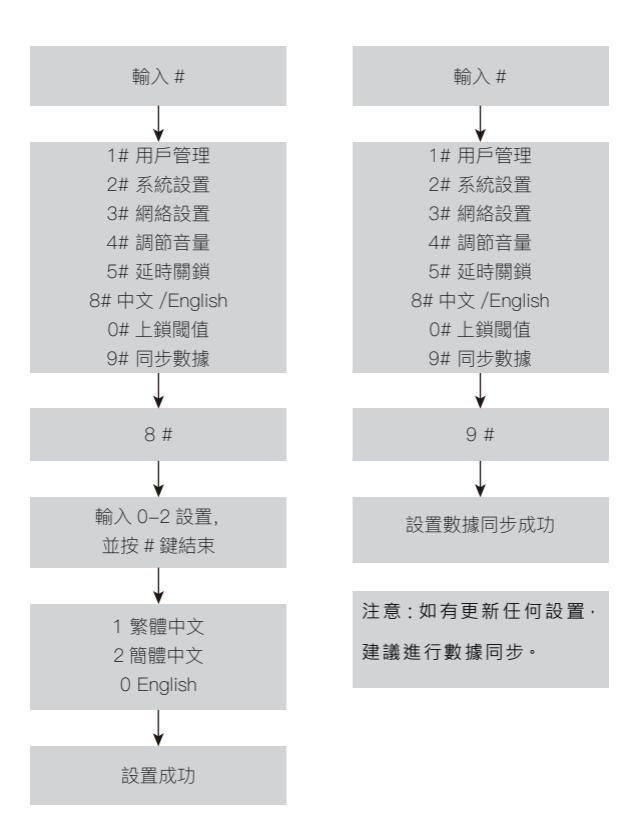

14.設備綁定

手機設定:

1)下載Rasonic APP:掃描右方二維碼·或 前往Google play/Apple "App Store" 下載 "Rasonic" APP·註冊賬號並登錄。

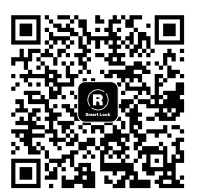

掃描此二維碼下載app

2)添加設備:添加設備時·門鎖及手機必須在同一WIFI網絡內。

3) 指靜脈鎖安裝好電池·打開 "Rasonic" APP·點擊設備->左 上角添加設備·

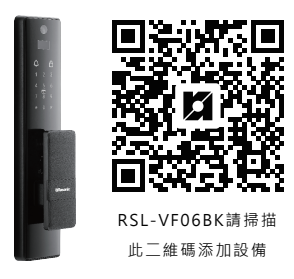

4) 掃描二維碼後點擊配置WIFI

5) 輸入WIFI密碼,點擊下一步

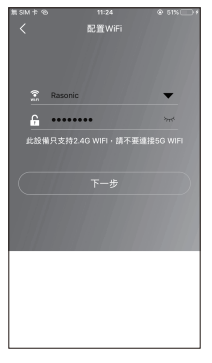

6)根據APP提示操作,等待背光燈閃爍,勾選確認後,點擊下 一步

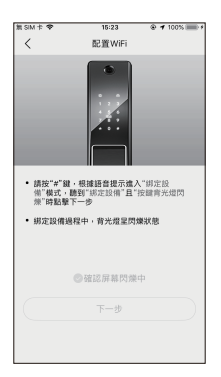

(6)

門鎖設定:

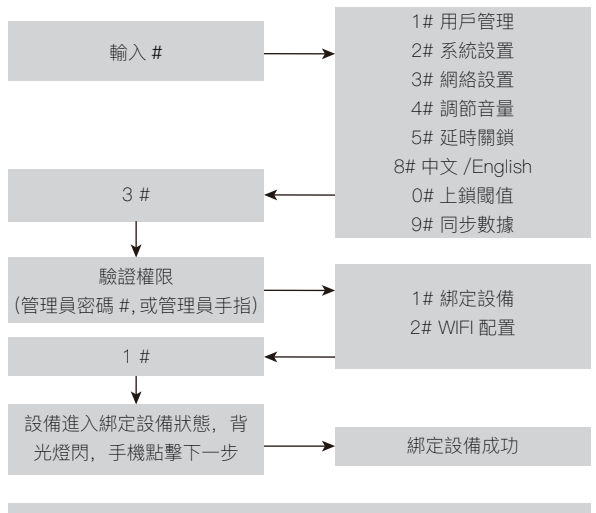

注意:如绑定設備"成功"會有語音提示,如绑定"失敗"需返回步驟 3,重新設置。

15. 切換WIFI

手機設定:

 打開"Rasonic"APP→點擊主頁→ 配置WiFi·掃描添加設備二維碼·按照 提示進行操作。

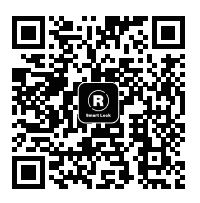

app掃描此二維碼切換WiFi

2) 輸入WIFI密碼·點擊下一步

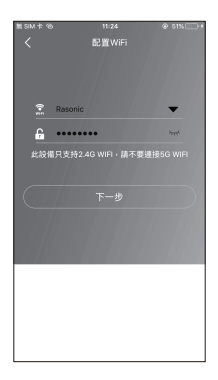

(2)

3) 聽到提示音後,勾選確認,點擊下一步

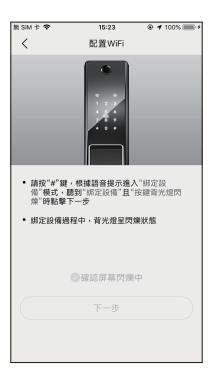

門鎖設定:

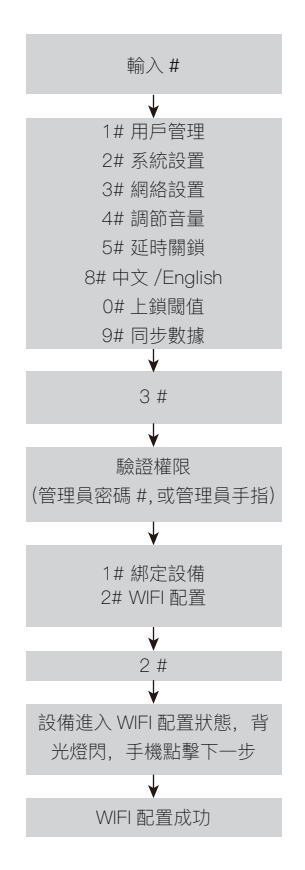

注意:如綁定設備"成功"會有語音提示,如綁定"失敗"需 返回步驟1,重新設置。 16.解 綁 設 備

打開 "Rasonic" APP→設備→選擇 "解綁"

(在相應的設備處左滑選擇"解綁")

17. 遠程開鎖

請叫拜訪者需觸碰鎖體門鈴·主人接通語音對講後·點擊遠程開 鎖·選擇確定。

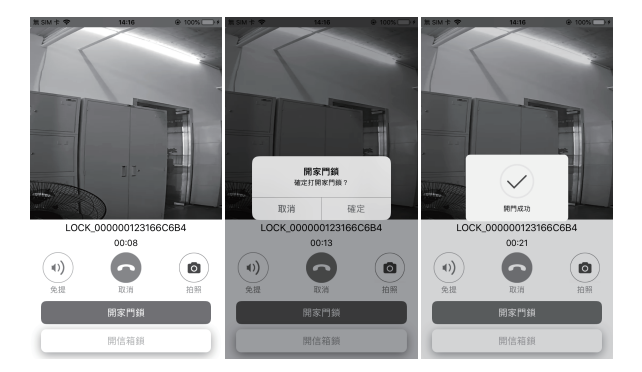

## 18. 一次性密碼設置

APP綁定門鎖後,可以根據自己的需求設置一次性密碼,打開

"Rasonic" APP·點擊臨時密碼,選擇一次性密碼選項,點擊" 確定"即可。

注意:一次性密碼不會保存記錄·而且此密碼僅限當天內使用一 次。

| 輸入一次性密碼 |               |            |  |
|---------|---------------|------------|--|
| 密       | 碼錯誤或失效<br>▶   | 語音提示: 重新操作 |  |
|         | 解鎖成功<br>····▶ | 語音提示: 請開門  |  |

## 19. 時段密碼設置

可以根據不同的需求設置密碼在某個時間段內有效,設置後請按 數據同步(操作指南13)

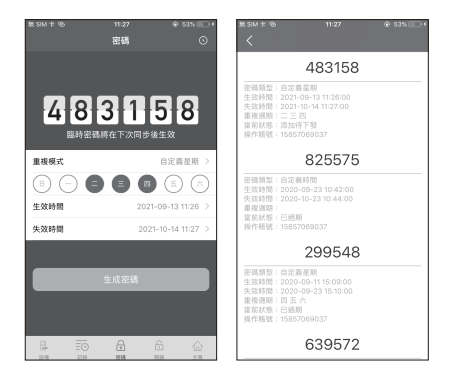

時段密碼狀態:

添加待下發:表示此密碼已同步至雲端服務器·等待門鎖聯網同步 刪除待下發:表示此密碼已同步至雲端服務器·等待門鎖聯網同步 已刪除:表示此密碼已被用戶刪除

已過期:表示此密碼已經過期

已生效:表示此密碼可正常使用

注意:添加時段密碼後·如需立即同步·請按#9#·這時門鎖將嘗 試同步。

20.設備分享

我們的設備均支持分享給朋友家人使用·在"Rasonic"APP·點 擊"主頁"鍵·選擇用戶管理功能·再點擊右上角分享按鈕·進入分 享界面後按照提示分享即可。被分享用戶同意後·則可以使用分享 設備的所有功能。

注意:必須是這個設備的主用戶才能使用分享功能·被分享的用戶 必須注冊並登錄 "Rasonic" APP否則無法使用分享功能。

#### 21. 用戶開門記錄

指靜脈鎖連接上網絡後,用戶可在APP中隨時查看開門記錄,設置 後該用戶開門時,APP將會收到開門提示。在APP"記錄"中可顯 示所有用戶的開門記錄。如添新用戶,將在凌晨24時同步後生效, 如需立即同步,請在門鎖聯網狀態下按數據同步(操作指南13)。 注意: 當開門時,門鎖沒有連接上網絡,開門紀錄不會上傳雲端, 可能會導致開門紀錄遺失。

#### 22.門未上鎖提醒

開鎖後·如果超過30秒沒有上鎖·將提示"請關門"·靜音模式下 提示"滴滴滴"三聲·每隔10秒提示一次·第三次提醒時·APP會 發出關門提示。

客戶可以通過鎖體觸摸按鍵面板·解除或者取消當次提醒

#### 23.修改名稱

修改設備名稱、修改被分享用戶名稱、修改鎖用戶名稱等其它功 能·在相應的設備/用戶處左滑選擇"備註"

#### 24. 忘記管理員密碼

如不慎忘記管理員密碼·可恢複出廠設置(操作指南5)·恢複出廠 設置後默認管理員密碼為:123456·然後可再進行修改管理員操 作(操作指南4)。

注意:恢復出廠設置後,門鎖所有用戶數據都會清除,需要重新添 加門鎖用戶。

#### 25. 忘記開門密碼

如某用戶不慎忘記開門密碼·可通過管理員刪除該用戶數據·重新 添加該用戶開門密碼即可(操作指南6)。 26.其他說明

(1)指靜脈鎖提示音說明

滴長音:表示成功

滴滴:表示失敗

(2)指靜脈鎖網絡配置說明

指靜脈鎖WiFi配置模式和绑定設備模式有1分鐘時限,超過時間 後會自動退出,如遇到WiFi配置失敗請查看WiFi密碼及確保此設 備連接的WiFi為2.4G頻段。另確保設備、手機、路由器之間的距 離範圍在1米內配置。

27. 鎖體面板按鍵

屋外面板:

#確認鍵

\*跳過鍵

屋内面板:

合:手動上鎖鍵

▋:暫停/啟動自動上鎖鍵

**一**:手動解鎖鍵

溫馨提示:後鎖體的手動上鎖鍵、手動解鎖鍵、暫停/啟動自動上 鎖鍵需要長按1秒,如按鍵時間太短,可能無法正確檢測到按鍵, 為保安全,將認為客戶機械開鎖一次,執行上鎖邏輯。

#### 28. 特別聲明

 本資料上所有內容經過認真核對,如有任何印刷及內容上的誤 解,本公司將保留解釋權。

 本產品若有技術改進,會編進新版說明書中,恕不另行通知; 產品外觀及顏色如有改動,則以實物為準。

 用戶如需要電子版使用說明書,請致電信興電工工程有限公司 熱線查詢:28612767。

#### 29. 售後服務

由購買日期起之二年保修期內,經信興電器服務中心有限公司之 服務人員證實乃在正常使用之情況下發生者,本公司將提供免費 修理及更換零件。經更換之任何損壞零件,將歸屬本公司。保修 範圍不包括修理或更換產品之附件、外接線及機殼等,如有需要 服務時,用戶須另付費用。

用戶請於維修時出示購買收據 / 換購收據及保修證 · 如有任何疑問 · 請致電信興電器服務中心有限公司熱線查詢:2406 5666。

如在保修證內所列之電器:1.) 曾經被非本公司技術人員明顯地 或非明顯地進行改裝、更改或修理;或2)曾經被錯誤或不適當或 疏忽使用、或因液體浸蝕、水濺、不正常供電、天災、意外或外 來因素造成損壞;或3)並非安裝在陸上固定地點;或4)不當安 裝位置影響正常操作;或5)非工商業用型號產品,被用作工商業 用途;或6)用戶搬遷地址或更換物主而未能及時通知信興電器服 務中心有限公司者,保修證將自動失效。

# 基本參數

| 產品型號     | RSL-VF06BK        |  |
|----------|-------------------|--|
| 使用環境     | 室內                |  |
| 電源類型     | 鋰電池(標稱電壓7.4V)     |  |
| 環境溫度     | –20℃~50℃          |  |
| 相對濕度     | ≤90%RH            |  |
| 活體識別     | 指靜脈               |  |
| 手機支持數量   | 最多可支持4個用戶同時使用     |  |
| 開門方式     | 指靜脈、密碼、電子匙咭、鎖匙、手機 |  |
| 識別速度     | <1秒               |  |
| 拒真率      | <0.1%             |  |
| 認假率      | <0.0001%          |  |
| 反鎖功能     | 機械反鎖              |  |
| 應急鎖芯     | C級鎖芯              |  |
| 應急電源     | Micro USB接口, 5VDC |  |
| 待機電流     | <50uA             |  |
| 開鎖電流     | 平均150mA           |  |
| 用戶密碼長度   | 6位                |  |
| 密碼容量     | 17組               |  |
| 指靜脈容量    | 17組               |  |
| 卡容量      | 16組               |  |
| 一次密碼容量   | 30組               |  |
| 一次密碼有效時間 | 自行設定              |  |
| 適合門類型    | 木門、防盜門、銅門         |  |
| 適合門厚度    | 40mm~90mm         |  |
| 左右內外開通用  | 通用                |  |
| 鎖體材質     | 不銹鋼               |  |
| 把手材質     | 鋁合金               |  |
| 鎖殼材質     |                   |  |

# 信興電工工程有限公司

## SHUN HING ELECTRIC WORKS AND ENGINEERING CO., LTD.

**ど Rasonic** 樂像

辦公室:香港九龍尖沙咀東部麼地道67號半島中心9樓 電話:2861 2767 圖文傳真:2865 6706 網址:http://www.rasonic.com 電郵:shew@shunhinggroup.com

Office: 9/F., Peninsula Centre, 67 Mody Road, Tsimshatsui East, Kowloon, H.K. Tel: 2861 2767 Fax: 2865 6706 Website: http://www.rasonic.com E-mail: shew@shunhinggroup.com

保養及維修 Maintenance and Repair Service:

## 信興電器服務中心有限公司 SHUN HING ELECTRIC SERVICE CENTRE LTD.

香港新界葵涌勝耀街2號信興中心11樓 電話:2406 5666 圖文傳真:2408 0316 網址:http://www.shesc.com

11/F, Shun Hing Centre, 2 Shing Yiu Street, Kwai Chung, N.T., H.K. Tel: 2406 5666 Fax: 2408 0316 Website: http://www.shesc.com

客戶服務中心

香港新界葵涌勝耀街2號信興中心1樓 九龍尖沙咀東部麼地道67號半島中心B座9樓 香港天后琉璃街7號柏景中心22樓 澳門慕拉士大馬路193-199號南嶺工業大廈5樓I座

Customer Service Centre 1/F, Shun Hing Centre, 2 Shing Yiu Street, Kwai Chung, N.T. 9/F., Block B, Peninsula Centre, 67 Mody Road, Tsim Sha Tsui, Kowloon. 22/F, Parkview Centre, 7 Lau Li Street, Tin Hau, Hong Kong. Avenida de Venceslau de Morais, No. 193-199, 5 andar -I, Edf. Industrial Nam Leng, Macau

有關最新之香港及澳門客戶服務中心資料,請參閱信興服務中心 網址: http://www.shesc.com For the latest information of Hong Kong and Macau service center, please visit http://www.shesc.com